# 전달받은 키스토어와 컨트랙트 사용 순서

#### 1. SymWallet 앱에서 키스토어 가져오기

① 앱을 열어 '계정 가져오기' 클릭

② 가져올 키스토어 클릭

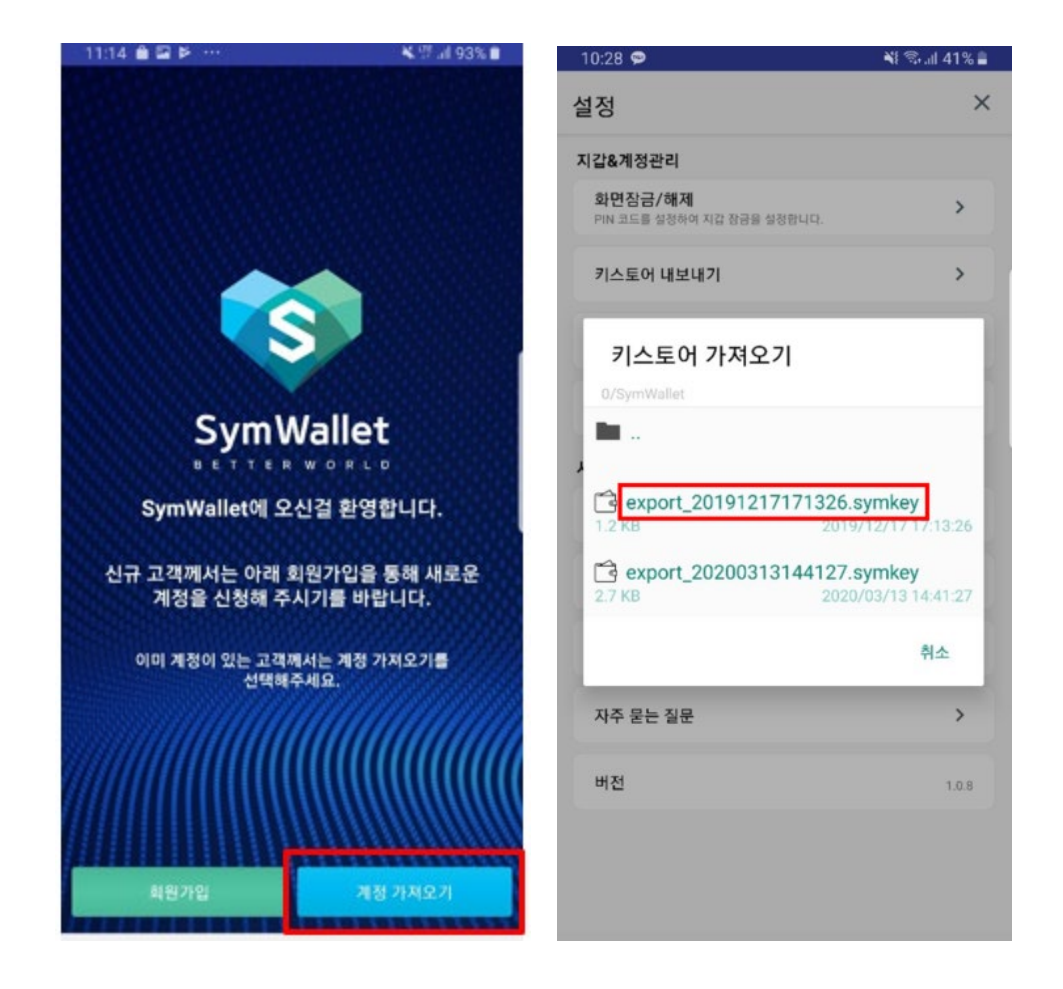

### ③ 초기 비밀번호 입력

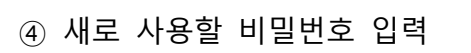

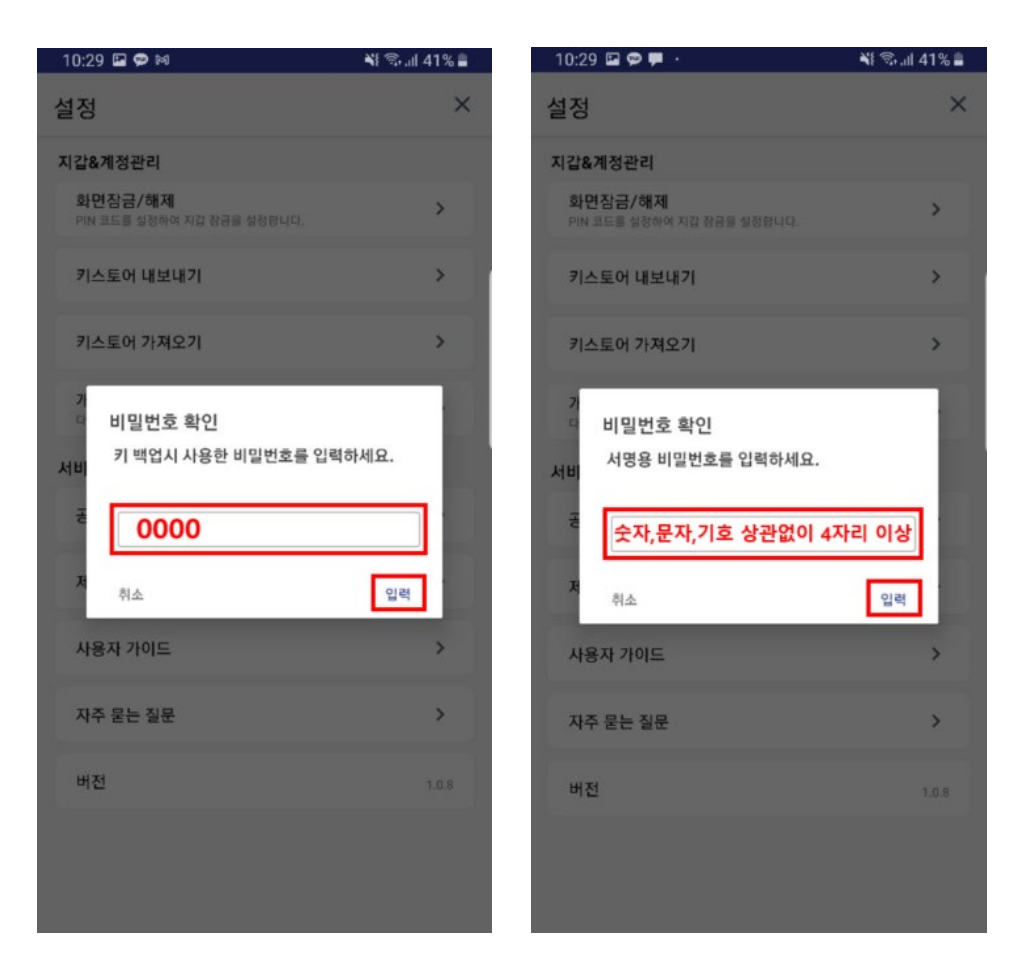

### 2. BBP 에 계정 생성하기

① https://bbp.wisem.com 접속하여 Sign up 클릭

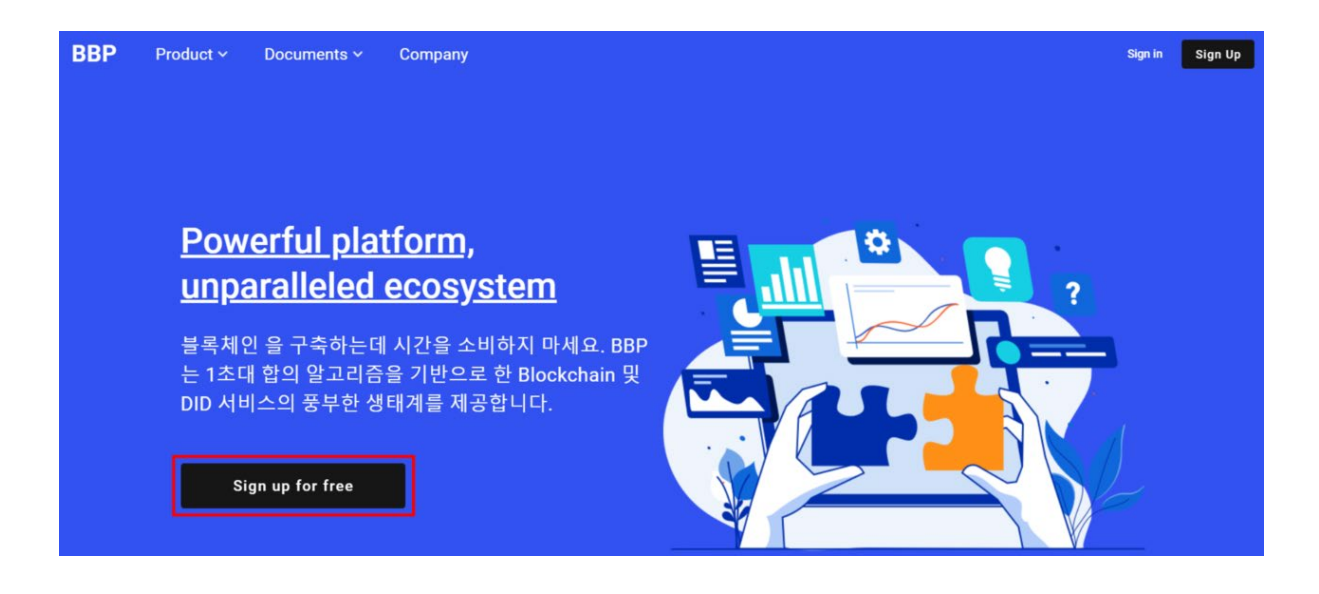

# ② 가입할 계정 정보 입력 후 Next 클릭

| BBP | Product ~ | Documents ~ | Company |                                           |                        | Sign in | Sign Up |
|-----|-----------|-------------|---------|-------------------------------------------|------------------------|---------|---------|
|     |           |             |         |                                           |                        |         |         |
|     |           |             |         |                                           |                        |         |         |
|     |           |             |         | Create your BGW Account                   |                        |         |         |
|     |           |             |         | Enter email address                       | 이메일                    |         |         |
|     |           |             |         | Enter password                            | 비밀번호                   |         |         |
|     |           |             |         | Confirm password                          | 비밀번호 재입력               |         |         |
|     |           |             |         | Enter name                                | 이름                     |         |         |
|     |           |             |         | Next                                      |                        |         |         |
|     |           |             |         | I agree to the <u>Terms of</u><br>Policy. | of Service and Privacy |         |         |

## ③ 입력한 이메일로 발송된 BBP 메일을 열어 파랑색 링크 클릭

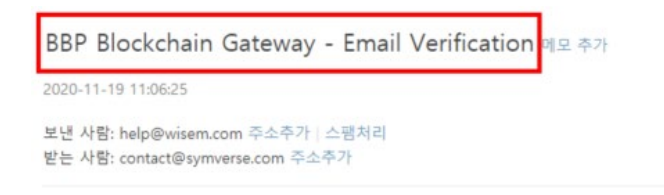

#### Blockchain Broker Platform

#### Welcome!

Thanks for signing up with BBP! You must follow this link to activate your account:

https://bbp.wisem.com/user/signup/verification/519b02f2-a7cd-49f0-85ca-cba6aeaa776b

Have fun, and don't hesitate to contact us with your feedback.

#### The BBP Team.

To learn more about BBP and all its features, check out symverse https://www.symverse.com

Copyright © 2020 WiseM global, Itd. http://www.wisem.com

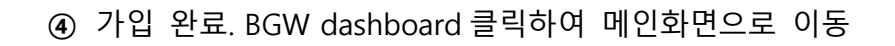

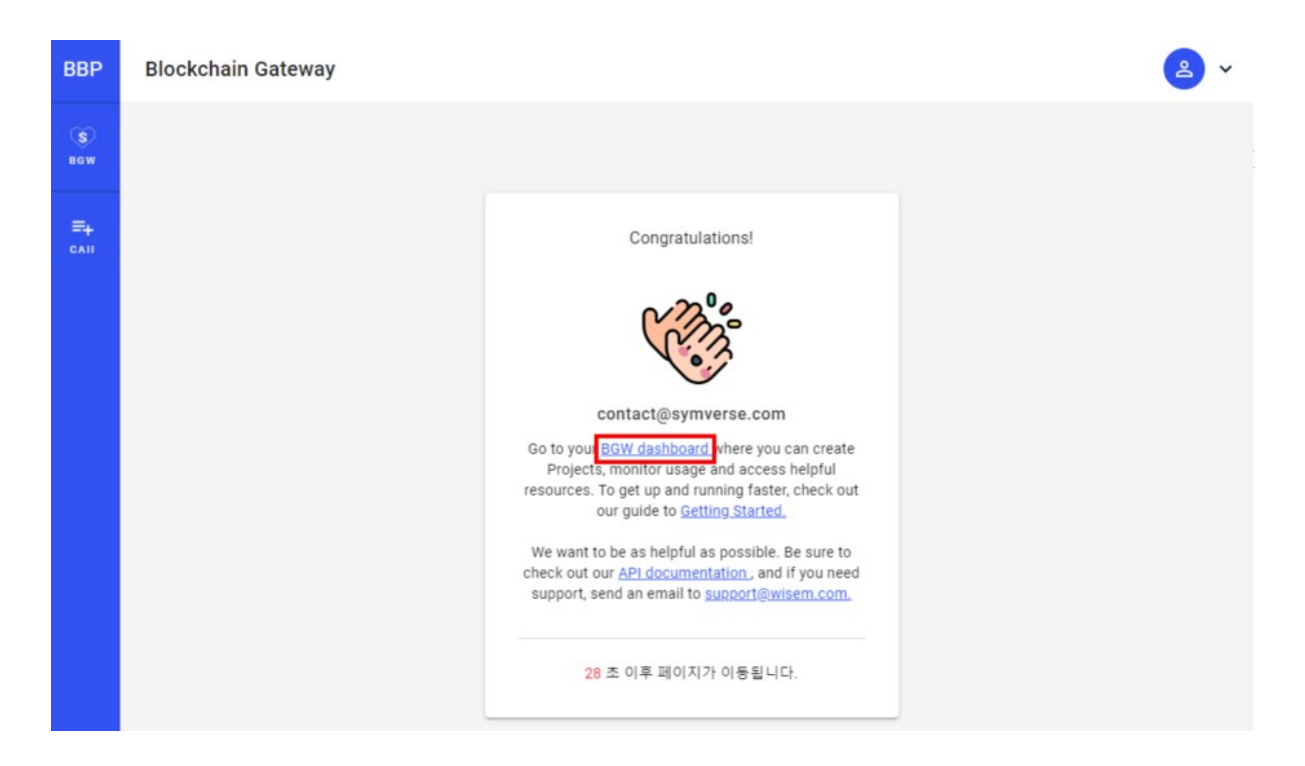

### 3. BBP 에 컨트랙트 등록하기

① 메인화면에서 Register SCT 클릭

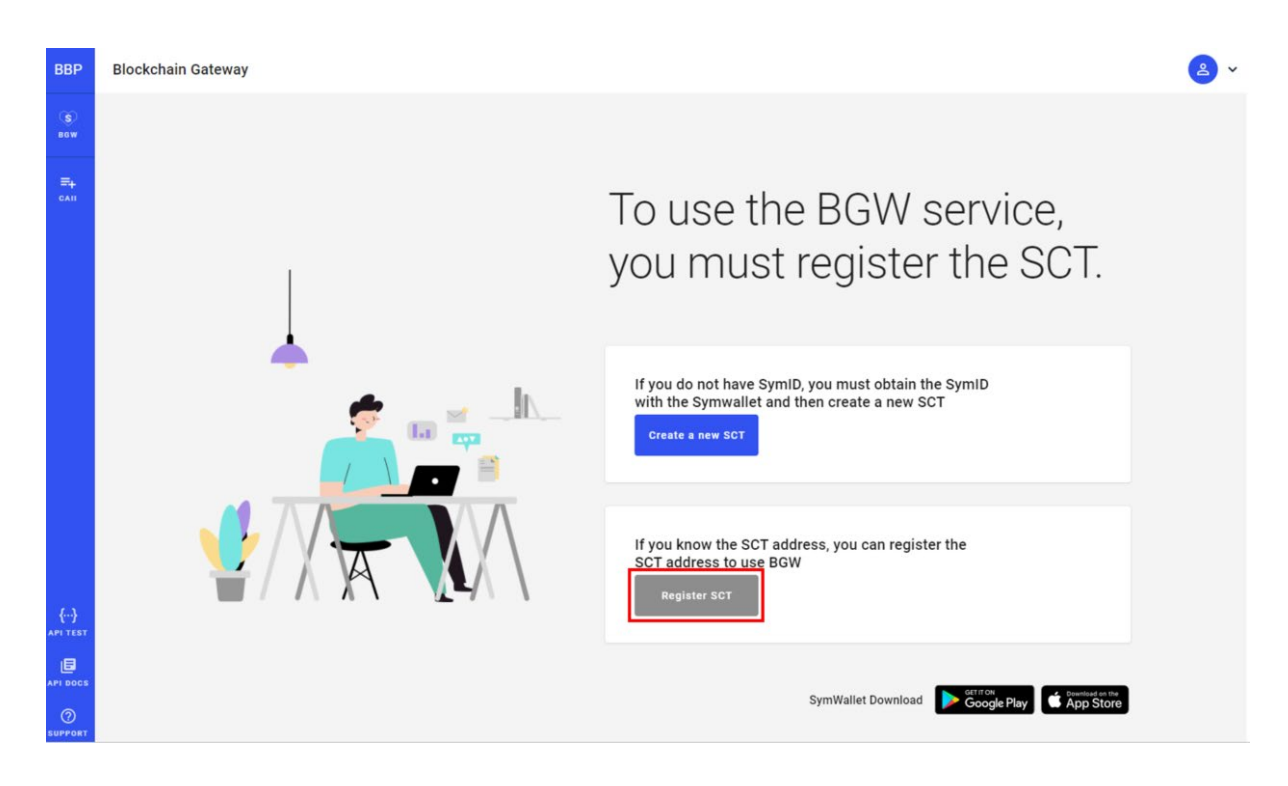

# ② 전달받은 컨트랙트 주소 입력 후 SUBMIT 클릭

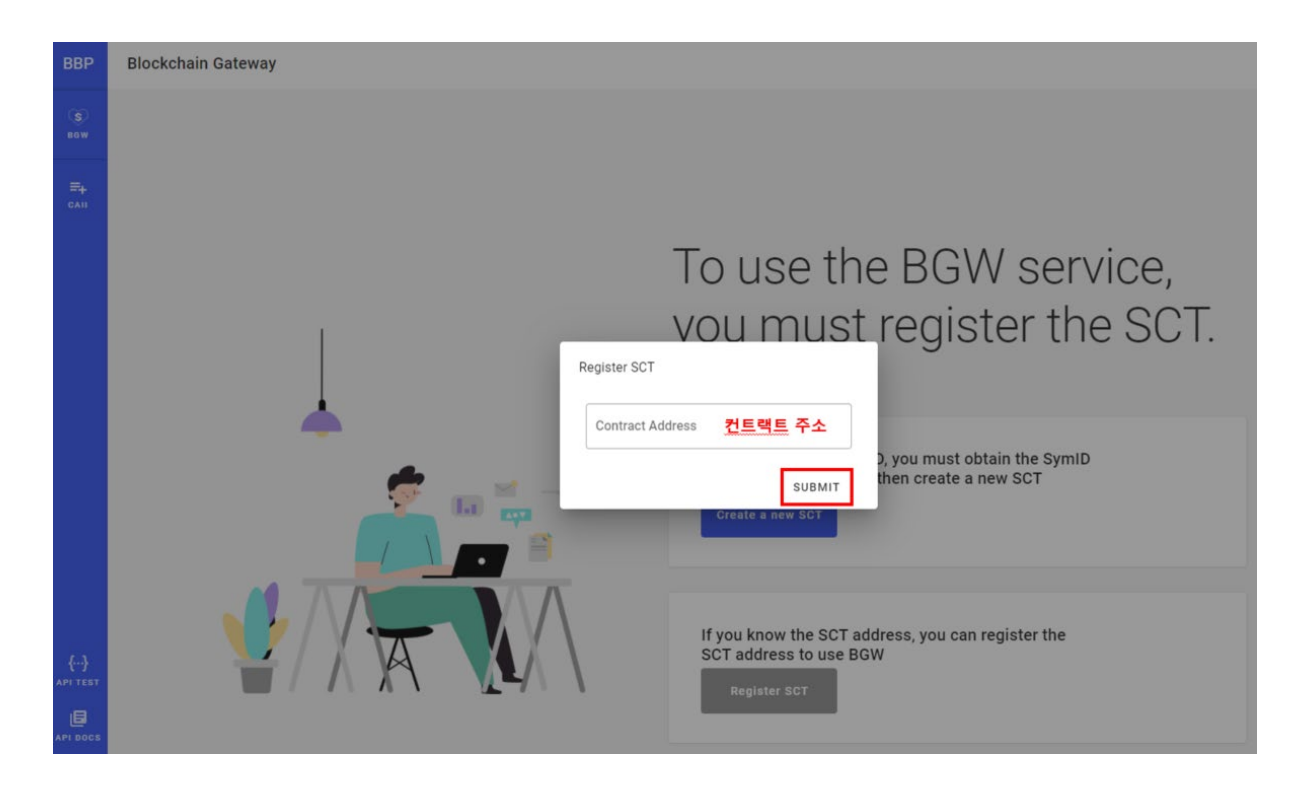

③ 심월렛에서 QR 코드 스캔하여 로그인 후 사용

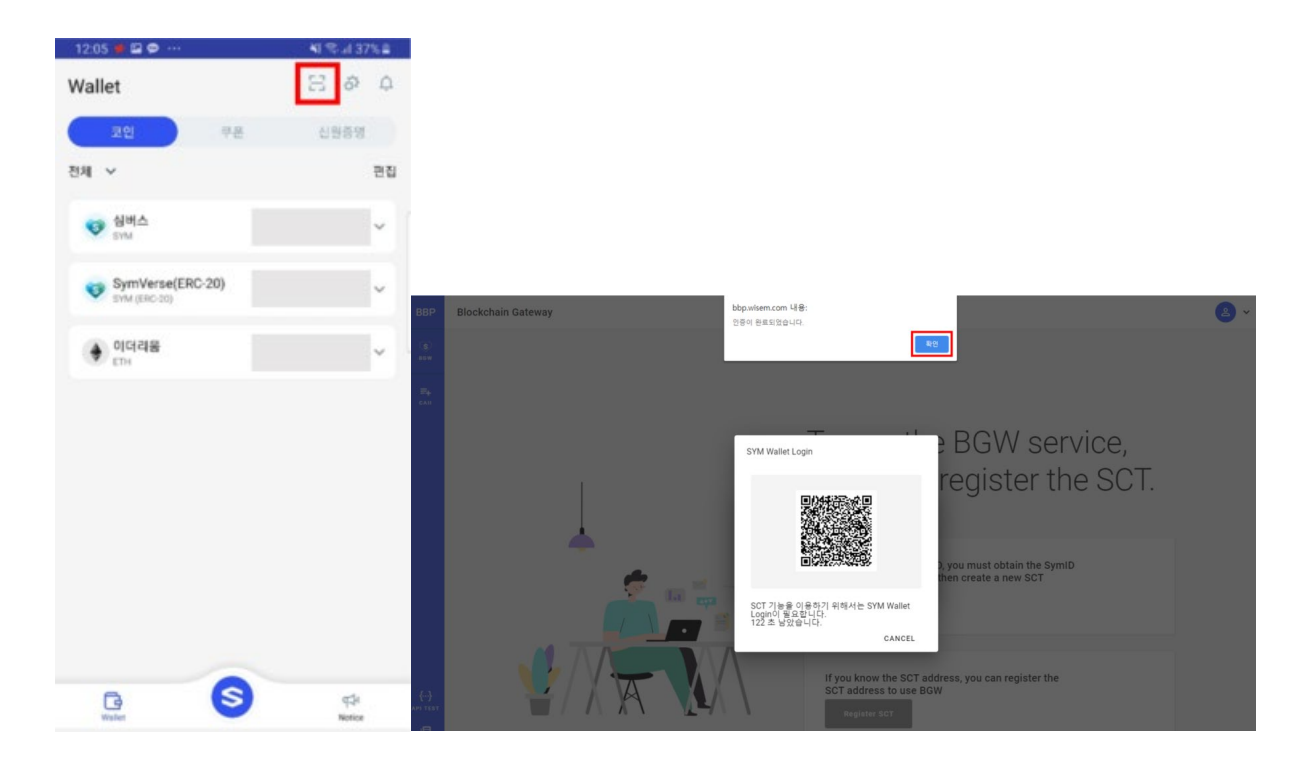